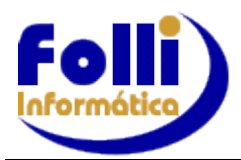

## FOLHA DE PAGAMENTO

### VERSÃO 6.76A- 08/07/2020

**INSTALAÇÃO:** Efetue cópia dos arquivos de dados. Verifique antes da instalação se o computador onde será instalado é: **Servidor/Cliente, Servidor/Dedicado ou Cliente.** Instale o "upgrade" <u>no servidor e em cada um dos terminais</u>, conforme manual de instalação.

# IMPORTANTE: Para atualização desta versão é necessário já estar instalada no mínimo a versão 6.69B e todos os períodos anteriores fechados

### Implementações, Alterações e Correções

## BEM – Cancelamento, Prorrogação e Redução

Com o leiaute versão 3.0 do B.E.M é possível transmitir arquivos em lote para cancelamento, redução ou prorrogação de acordos existentes. Os arquivos possuem leiautes distintos e precisam ser gerados e enviados separadamente Ao acessar o site Empregador Web para validar, escolha uma das opções para validação, no campo tipo de arquivo: Cadastro, Cancelamento, Prorrogação ou Redução.

Estas funcionalidades estão disponíveis no sistema Empregador Web de forma individual, ou seja, caso deseje cancelar, reduzir ou prorrogar acordos pontualmente para um ou outro trabalhador, não é necessário submeter um arquivo para utilizar este recurso, podendo ser feito diretamente no Empregador Web.

**<u>Cancelamento</u>**: Para gerar pelo sistema Folha-Folli, entre em Processo/Exportação de Dados e selecione a opção B.E.M, deixando marcados o formato numérico e a opções conforme exemplo da <u>imagem abaixo</u>:

No Modelo Exportação selecione o Modelo: Exemplo: C:\FolliWin\Folha\Modelos\BEM\_Cancelamento.Exp No Arquivo Texto saída, selecione onde será salvo o arquivo, e altere a extensão para .CSV. Clique em Processar.

#### **Redução:** Para gerar pelo sistema Folha-Folli:

- Em Edição/Cadastro de Funcionários/Aba eSocial e **altere o campo 63** para a data que será finalizado de forma antecipada o acordo.

- Entre em Processo/Exportação de Dados e selecione a opção B.E.M, deixando marcados o formato numérico e a opções conforme exemplo da imagem abaixo:

No Modelo Exportação selecione o Modelo BEM. Exemplo: C:\FolliWin\Folha\Modelos\**BEM\_Reducao.Exp** No Arquivo Texto saída, selecione onde será salvo o arquivo, e altere a extensão para .CSV. Clique em Processar.

Prorrogação: Para gerar pelo sistema Folha-Folli:

- Selecione em Edição/Cadastro de funcionários/Aba Bancos-Extras – **Campo Livre 3** (Dias de duração) e **altere** para a quantidade de dias em que será prorrogado o acordo.

- Entre em Processo/Exportação de Dados e selecione a opção B.E.M, deixando marcados o formato numérico e a opções conforme exemplo da imagem abaixo:

No Modelo Exportação selecione o Modelo BEM. Exemplo: C:\FolliWin\Folha\Modelos\**BEM\_Prorrogacao.Exp** No Arquivo Texto saída, selecione onde será salvo o arquivo, e altere a extensão para .CSV. Clique em Processar.

| 불 Exportação de Dados                                                                                                    |                                                                                                    |
|----------------------------------------------------------------------------------------------------|----------------------------------------------------------------------------------------------------|
| Aplicação         C       Todos os registros da lista         Image: Appenas os registros selecionados na lista         Image: Appenas os registros selecionados na | Formato Numérico<br>C " 0.00" Brancos à esquerda<br>C "0.00 "Brancos à direita<br>C "0000.00" Zeros à esquerda<br>C "0000,00" Zeros à esquerda<br>C "0000000" Zonado (2 decimais)                                             |
| Separador de Campos <sup>^</sup> Nenhum <sup>^</sup> Vírgula <sup>^</sup> Pipe <sup>^</sup> Pipe <sup>^</sup> Ponto e Virgula <sup>^</sup> Ponto e Virgula <sup>^</sup> Aaaaal/bbbb/ccccccc <sup>^</sup> Malha <sup>^</sup> aaaaal/bbbb/cccccccc <sup>^</sup> Malha <sup>^</sup> aaaaaa <sup>^</sup> bbbb///cccccccc <sup>^</sup> B.E.M                                                                                                    | Opções<br><ul> <li>Modelo do Usuário (Exp)</li> <li>Demonstrativo Analítico<br/>(cód+nome+item+descr+ref+valor)</li> <li>✓ Remover Brancos à Direita</li> <li>Textos Maiúsculos</li> <li>Maiúsculos sem Acentuação</li> </ul> |
| Modelo Exportação (Exp) : C:\FiWin\Folha\Modelos\BEM.Exp Arquivo Texto Saída (Txt) : C:\Users\Marinho\Desktop\TESTEBEM.Csv                                                                                                    |                                                                                                    |

Após a geração do arquivo, envie acessando o sistema Empregador Web.